Електронско плаќање на административна такса од страна на студентите преку

\* iKNOW системот (за студенти запишани на прв и втор циклус на студии од учебната 2012/13 и натаму) и

### \*еНАПСИС системот (за студенти кои не се дел од iKnow)

# КОРИСНИЧКО УПАТСТВО Користење на делот од iKnow системот за работа со таксени марки

Постојат два начини за електронска наплата на таксена марка – од мобилен телефон (со праќање на СМС порака или преку користење на апликација за паметни телефони) или со користење на веб интерфејсот на електронскиот наплатен систем еНАПСИС.

#### Плаќање од мобилен телефон

Студентот кој сака да плати таксена марка преку својот мобилен телефон, потребно е да испрати СМС порака на бројот **144 166**. Пораката има строго дефинирани формат и содржина и тоа *TM <ume> <npезимe> <cyma>*. Доколку испратената порака не го задоволува предефинираниот формат, истата нема да се обработи и наплатата нема да биде реализирана. Доколку уплатата била успешна, студентот добива СМС порака во која ќе биде приложен и трансакцискиот број. **Овој трансакциски број студентот треба да го сочува и да го внесе во iKnow системот** како што ќе биде објаснето понатаму во упатството.

## Плаќање преку веб порталот еНАПСИС

Постои можност наплатата да се изврши и со пополнување на едноставна веб форма достапна на линкот http://www.e-plakanje.gov.mk/, при што износот повторно се наплаќа преку мобилниот оператор на студентот. Студентот го внесува бројот на својот мобилен телефон и секоја успешна наплата на административната такса ја печати и ја приложува заедно со другите документи во студентската служба.

## Користење на уплатените таксени марки во іКпоw системот

#### 1. Користење на таксените марки за запишувње на семестри

Во табот **Запишани семестри** од менито на студентот има табеларен преглед на претходно запишаните семестри (кај бруцошите нема претходно запишани семестри). Во табелата се прикажани информациите за запишаните семестри (семестар, насока, квота, сума, таксени марки, потписи, статус и дали е заверен).

| Coor | иштенија Лични  | податоци              | Запишани семестри               | Предмети | Пријави | Испити    | Документ | -              |        |      |      |          |         |         |      |
|------|-----------------|-----------------------|---------------------------------|----------|---------|-----------|----------|----------------|--------|------|------|----------|---------|---------|------|
|      | Conocton        | Hacous                | Kaara                           | 2260     |         | CTUT KOM  | Cump     | <b>Depress</b> | II Ko  | Tun  | Пон  | Taucoun  | Потянси | CTOTIC  | 220  |
| -    | ceneerap        | пасока                | KBOTA                           | 54005    | Сшка    | студ.кон. | Cyria    | initiatento    | ц.кр   |      | HOK. | Takeenin | потписи | ciaryc  | 546. |
| 1    | Эимски(2012/20) | 1 <b>3)</b> TME(2011) | Државна Квота-<br>Редовен(2010) |          |         |           | 4.920,00 |                | 205,00 | Ред. | •    | ≥ 0,00   | 0/5     | валиден | Не   |

При запишување на нов семестар, откако ќе се изберат соодветните параметри, на копчето "Внеси" се запишува следиот семестар и тој се појавува во табелата на запишани семестри. Со клик на износот (иницијално 0,00) во полето "Таксени", во редот за тој семестар, се отвора прозорче во кое може да се внесуваат трансакциските броеви добиени со повратниот СМС при електронската уплата на таксени марки за уписот на тој семестар. Процедурата може да се повтори, т.е. може да се внесат повеќе таксени марки за иста намена (пр. 2 x 50 ден. наместо 100 ден).

|                          |                           |                       | СМС код 1841531402        | Износ 10 | Внеси |
|--------------------------|---------------------------|-----------------------|---------------------------|----------|-------|
|                          |                           |                       | 1011001102                |          |       |
|                          |                           |                       |                           |          |       |
| е пронајдени записи -    | е пронајдени записи -     | з проназдени записи - | е пронајдени записи -     |          |       |
| іронајдени записи -      | пронајдени записи -       | пронајдени записи -   | пронајдени записи -       |          |       |
| се пронајдени записи -   | се пронајдени записи -    | е пронајдени записи - | се пронајдени записи -    |          |       |
| се пронајдени записи -   | се пронајдени записи -    | е пронајдени записи - | се пронајдени записи -    |          |       |
| се пронајдени записи -   | се пронајдени записи -    | е пронајдени записи - | се пронајдени записи -    |          |       |
| се пронајдени записи -   | се пронајдени записи -    | е пронајдени записи - | се пронајдени записи -    |          |       |
| е се пронајдени записи - | е се пронајдени записи -  | е пронајдени записи - | е се пронајдени записи -  |          |       |
| е се пронајдени записи - | е се пронајдени записи -  | е пронајдени записи - | е се пронајдени записи -  |          |       |
| е се пронајдени записи - | е се пронајдени записи -  | е пронајдени записи - | е се пронајдени записи -  |          |       |
| е се пронајдени записи - | le се пронајдени записи - | е пронајдени записи - | le се пронајдени записи - |          |       |
| се пронајдени записи -   | се пронајдени записи -    | е пронајдени записи - | се пронајдени записи -    |          |       |

| Сно на Инф | ормација                                                                                             | тус    |  |
|------------|----------------------------------------------------------------------------------------------------|--------|--|
| 1041531    | СМС кодот успешно е внесен. Откако ќе се<br>валидира, ќе биде додаден во сумата за<br>таксени марки. | верена |  |
|            | Ok                                                                                                   |        |  |

Трансакциските броеви не се валидираат веднаш и сумата извесно време ќе остане 0,00, се додека не помине валидација - кога внесува студент, процесот за

#### валидација се повторува на секој час.

| СМС | код 1841531402 | Из    | нос 10  |             | Внеси |
|-----|----------------|-------|---------|-------------|-------|
| #   | Смс код        | Износ | Тип     | Статус      | Опис  |
| 1   | 1841531402     | 10,00 | СМС код | Непроверена |       |
|     |                |       |         |             |       |
|     |                |       |         |             |       |

Подоцна, откако iKnow системот ќе се синхронизира со системот за електронска наплата на таксени марки, внесените таксени марки ќе бидат валидирани и поништени, а сумата ќе биде ажурирана, доколку трансакциските кодови се точни.

| Изберет | е семестар 💽 Информатика и компјутерско | Државна Квота-Редо | век (20 Вонреден Документи Вабелешка | Внеси Список |           |          |            |       |      |      |           |         |           |          |
|---------|-----------------------------------------|--------------------|--------------------------------------|--------------|-----------|----------|------------|-------|------|------|-----------|---------|-----------|----------|
|         | Семестар                                | Насока             | Квота                                | Забелешка    | Студ.Ком. | Сума     | Платено    | Ц.Кр  | Тип  | Док. | Таксени Г | Потписи | Статус    | Зав.     |
| 1/      | 🗙 🕑 Зимски(2012/2013)                   | ИКИ(2011)          | Државна Квота-Редовен(2010)          |              |           | 6.252,50 | 6.150,00 2 | 05,00 | Ред. | 4    | @ 100,00  | 0/5     | валиден   | He 🛅     |
| 2 /     | 🗙 🗵 Летен(2011/2012)                    | ИКИ(2011)          | Државна Квота-Редовен(2010)          |              |           | 5.945,00 | 6.150,00 2 | 05,00 | Ред. | 4    | 100,00    | 4/5     | валиден 3 | 5.06.201 |
| 3 /     | 🗙 🗵 Зимски(2011/2012)                   | ИКИ(2011)          | Државна Квота-Редовен(2010)          |              |           | 5.945,00 | 6.150,00 2 | 05,00 | Ред. | 4    | ₽ 50,00   | 4/5     | валиден 3 | 5.06.201 |

 Таксени марки за Зимски(2012/2013)

 Тип
 ©Смс©Уплата

 СМС код
 Износ
 Внеси

|  | terre terre | Опис |
|--|----------------------------------------------------------------------------------------------------|------|
|--|----------------------------------------------------------------------------------------------------|------|

Доколку биле внесени погрешни трансакциски броеви, после синхронизацијата системот информира за настанатата грешка со порака на оваа страна, односно сумата во полето "Таксени" е обоена во црвено.

| еднети [     | Пријави Испити        | Курсеви Диплонска       | Плаќања на       | семестри 📕 Трансакции 🗍 Енаил порака 🗍 Документи   |              |           |          |              | -     |      |     |         |         |         |            |
|--------------|-----------------------|-------------------------|------------------|----------------------------------------------------|--------------|-----------|----------|--------------|-------|------|-----|---------|---------|---------|------------|
| Изберете сел | местар 💽 Студии за    | примена на е-техні 💽 Др | кавна Квота-Редо | вен (20 💌 ©Редовен<br>Вонреден Документи Забелешка | Внеси Список |           |          |              |       |      |     |         |         |         |            |
|              | Cen                   | ectan                   | Hacova           | Kenta                                              | Забелениз    | CTV/R KOM | Cuma     | Паатено      | 11 Ko | Tun  | Roy | Tavrous | Потянся | Cratyr  | 340        |
| 1 / X        | ( 🖻 Зински(2012/2013) | lectup                  | ПЕТ(2011)        | Државна Квота-Редовен(2010)                        | Succesta     | CT MINUT  | 6.150,00 | 6.150,00 205 | 5,00  | Ред. | -   |         | 0/5     | валиден | He 🛅       |
|              | ( 9 Летен(2011/2012)  |                         | <b>TET(2011)</b> | Државна Квота-Редовен(2010)                        |              |           | 6.150,00 | 6.150,00 205 | 5,00  | Ред. | 4   | 28 0,00 | 5/5     | валиден | ne ne 2012 |
| 2 / X        |                       |                         |                  |                                                    |              |           |          |              |       |      |     |         |         |         | 10.00.2012 |

|   |       |           | Таксени ма | рки за Зимски | м(2012/2013) |       |
|---|-------|-----------|------------|---------------|--------------|-------|
|   |       |           | Ти         | п оСморУпла   | ата          |       |
|   | CMC K | 123456789 |            | Износ 10      |              | Внеси |
|   |       |           |            | 75. J         |              |       |
|   |       |           |            |               |              |       |
| # |       | Смс код   | Износ      | Тип           | Статус       | Опис  |

#### 2. Користење на таксените марки за пријавување на испити

Во табот **Пријави** студентот врши електронско пријавување на испити за некои од запишаните предмети во актуелно отворената сесија. Студентите можат да пријавуваат испити во точно определен период, дефиниран од факултетскиот администратор во полињата **Пријави од** и **Пријави** до за актуелната сесија. Во табела се прикажуваат сите предмети кои студентот ги слушал и може да ги пријави. Предметите кои студентот сака да ги пријави во актуелната сесија ги означува во полето "**Пријави**" и од паѓачкото мени со понудени професори во полето "**Наставник**" го избира оној кај кој го слушал предметот. Со кликање на копчето "**Пријави**" одбраните предмети се пријавуваат за полагање во актуелната сесија.

Подолу, во друга табела, се прикажуваат сите пријавени предмети за сесијата. Во првата колона е означен серискиот број кој задолжително се впишува на хартиената пријава која физички треба да се достави до Студентската служба. Во колоната "Таксени", со кликање на одреден предмет се пријавуваат таксените марки уплатени за пријавување на испитот. Процедурата за внесување на трансакциските броеви, како и процесот на валидација на истите се идентични како оние за запишување на семестар

| пи | ги за пријавување: |          |                |                   |         |
|----|--------------------|----------|----------------|-------------------|---------|
| #  | Предмет            | Заверена | Датум          | Наставник         | Пријави |
| 1  | Физика             |          | E <sup>o</sup> | Изберете професор | •       |
| 2  | Хемија             |          | E C            | Изберете професор | •       |
| 3  | Математика         |          | E°             | Изберете професор | •       |

| # | Сериски број | Предмет | Заверена | Таксени | Датум      | Наставник            |
|---|--------------|---------|----------|---------|------------|----------------------|
| 1 | 121155       | Хемија  | Да       | ≥ 0,00  | 28.10.2012 | Благоја Јордановски  |
| 2 | 121154       | Физика  | Да       |         | 28.10.2012 | Гордана Апостоловска |

Серискиот број на електронската пријава задолжително треба да се впише на хартиената пријава која студентот ќе ја поднесе физички.

2013 (Зимска) Прва испитна сесија 💽 🔲 Сите сесии

Испити за пријавување:

5 / X

105282

Веб дизајн

#### Нема повеќе испити за пријавување.

Пријави

Пријави

| # |   |   | Сериски број | Предмет                            | Заверена | Таксени | Датум      | Наставник                  |
|---|---|---|--------------|------------------------------------|----------|---------|------------|----------------------------|
| 1 | 1 | × | 142218       | Статистичка обработка на податоци  | He       | Ø 50,00 | 25.12.2012 | Билјана Начевска Настовска |
| 2 | 1 | × | 130608       | Препознавање на облици             | He       | Ø 0,00  | 19.12.2012 | Дејан Ѓорѓевиќ             |
| 3 | 1 | × | 130607       | Вештачка интелигенција             | He       | 0,00    | 19.12.2012 | Андреа Кулаков             |
| 4 | 1 | × | 130606       | Дистрибуирани компјутерски системи | He       | Ø 0,00  | 19.12.2012 | Владимир Трајковиќ         |
| 5 | 1 | × | 130605       | Машинска интелегенција и учење     | He       | ⊠ 0,00  | 19.12.2012 | Љупчо Коцарев              |
| 6 | 1 | × | 130604       | Теорија на програмирање            | He       | 0,00    | 19.12.2012 | Боро Јакимовски            |

| 1редме   | ти Пријави      | Испити             | Курсеви   | Дипломска | Плаќања на семестри | Трансакц | и 🗍 Емаил пор     | ака Документи     |   |         |
|----------|-----------------|--------------------|-----------|-----------|---------------------|----------|-------------------|-------------------|---|---------|
| Јунска 2 | 2012            |                    | • Сите се | сии       |                     |          |                   |                   |   |         |
| Испит    | ги за пријавув  | ање:               |           |           |                     |          |                   |                   |   |         |
| #        |                 |                    | Пред      | цмет      | 3                   | аверена  | Датум             | Наставник         |   | Пријави |
| 1        | Формални јазиц  | и                  |           |           |                     |          | E                 | Изберете професор |   |         |
| 2        | Интернет прогр  | арнат програмирање |           |           |                     | E        | Изберете професор | •                 |   |         |
| 3        | Логички кола и  | дискретни          | автомати  |           |                     |          | E                 | Изберете професор | • |         |
| 4        | Линеарни транс  | формации           |           |           |                     |          | E                 | Изберете професор | • |         |
| 5        | Алгоритми и стр | уктури на г        | одатоци   |           |                     |          | E                 | Изберете професор | - |         |

|     |   | Сериски број | Предмет                           | Заверена | Таксени | Датум      | Наставник         |  |
|-----|---|--------------|-----------------------------------|----------|---------|------------|-------------------|--|
| 1   | × | 109370       | Англиски јазик                    | Не       | ≥ 50,00 | 22.05.2012 | Розита Петринска  |  |
| 2 / | × | 109369       | Математика 2                      | Да       | ≥ 50,00 | 22.05.2012 | Верица Бакева     |  |
| 3 / | × | 109368       | Објектно ориентирано програмирање | Да       | ≥ 50,00 | 22.05.2012 | Ивица Димитровски |  |
| 1   | × | 109367       | Основи на електротехника 2        | Да       | ≥ 50,00 | 22.05.2012 | Коста Митрески    |  |
| 5 / | × | 109366       | Физика 2                          | Да       | ≥ 50,00 | 22.05.2012 | Ласко Баснарков   |  |
| 5 / | × | 109365       | Англиски јазик                    | He       | ≥ 50,00 | 22.05.2012 | Розита Петринска  |  |

| аме   | ти                                                                                                 | При                    | ијави Испити | Курсеви      | Дипломска Плаќања на семе    | естри Транса | кции Ем             | аил пор           | рака              | Документи         | -         |       |
|-------|----------------------------------------------------------------------------------------------------|------------------------|--------------|--------------|------------------------------|--------------|---------------------|-------------------|-------------------|-------------------|-----------|-------|
| ска 2 | 2012                                                                                               |                        |              | • Сите се    | сии                          |              |                     |                   |                   |                   |           |       |
| пи    | ти за                                                                                              | а при                  | јавување:    |              |                              |              |                     |                   |                   |                   |           |       |
| #     |                                                                                                    |                        |              | Пред         | Заверена                     | Дату         | Датум               |                   | Наставник         | Пријави           |           |       |
| 1     | ИТ                                                                                                 | ИТ системи за учење    |              |              |                              |              |                     | Ē                 | Избере            | те професор       | -         |       |
| 2     | Инт                                                                                                | Интерактивни апликации |              |              |                              |              |                     |                   | Изберете професор |                   | •         |       |
| 3     | Менаџмент и маркетинг (ФИНКИ)                                                                      |                        |              |              |                              |              |                     | Избере            | Изберете професор |                   |           |       |
| 4     | <ul><li>4 Податочни и компјутерски комуникации</li><li>5 Алгоритми и податочни структури</li></ul> |                        |              |              |                              |              |                     | Изберете професор |                   | -                 |           |       |
| 5     |                                                                                                    |                        |              |              |                              |              |                     |                   |                   | Изберете професор |           |       |
| оија  | звен                                                                                               | ни исі                 | пити:        |              |                              |              |                     |                   |                   |                   |           | Прија |
| #     |                                                                                                    |                        | Сериски број |              | Предмет                      | Заверена     | Таксени             | Д                 | атум              | Ha                | Наставник |       |
| 1     | 1                                                                                                  | ×                      | 105286       | Напреден раз | вој на софтвер               | Да           | @ <mark>0.00</mark> | 16.0              | 5.2012            | Иван Чорбев       |           |       |
| 2     | 1                                                                                                  | ×                      | 105285       | Дискретна ма | тематика 2                   | Да           | ⊠ 50,00             | 16.0              | 5.2012            | Марија Михова     |           |       |
| 3     | 1                                                                                                  | ×                      | 105284       | Архитектура  | и организација на компјутери | He           | 0,00                | 16.0              | 5.2012            | Горан Велинов     |           |       |
|       | 1                                                                                                  | ×                      | 105283       | Бизнис и мен | вимент системи               | На           | 0 0 00              | 16.0              | 5 2012            | Горан Велинов     |           |       |

Дa

0,00

16.05.2012 Гоце Арменски